## Настройка календаря в iPhone или iPad

На рабочем столе (Desktop) откройте Настройки (Settings). Выберите Mail, Contacts, Calendars.

| o Service 🕈               | 98:30                | 80%                 |
|---------------------------|----------------------|---------------------|
| Settings                  | Mail, Contact        | s, Calendars        |
| 😴 Wi-Fi ilonniig          | ACCOUNTS             |                     |
| Bluetooth On              | Add Account          | 8                   |
| 🕎 Celular Data            |                      |                     |
| Carrier                   | Fetch New Data       | Push >              |
|                           | MAR                  |                     |
| Notifications             | Preview              | 2 Lines >           |
| Control Center            | Show To/Cc Label     | 0                   |
| C Do Not Disturb          | Swipe Options        | 3                   |
| C. and                    | Flag Style           | Color >             |
| General                   | Ask Before Deleting  | 0                   |
| Display & Brightness      | Load Remote Images   |                     |
| Wallpaper                 | Organize By Thread   |                     |
| Sounds                    |                      |                     |
| B Passcode                | Always Bcc Myself    | 0                   |
| Privacy                   | Mark Addresses       | Off >               |
|                           | Increase Quote Level | On >                |
| KCloud                    | Signature            | Sent from my iPad > |
| ITUNES & App Store        | CONTACTS             |                     |
| Mail, Contacts, Calendars | Sort Order           | Last, First >       |
| Notes                     | Display Order        | First, Last 2       |
| Reminders                 | Show In App Switcher | On >                |
| 170 mar. (1993 Matter     |                      |                     |

## В меню справа выберите Add Account, затем Other.

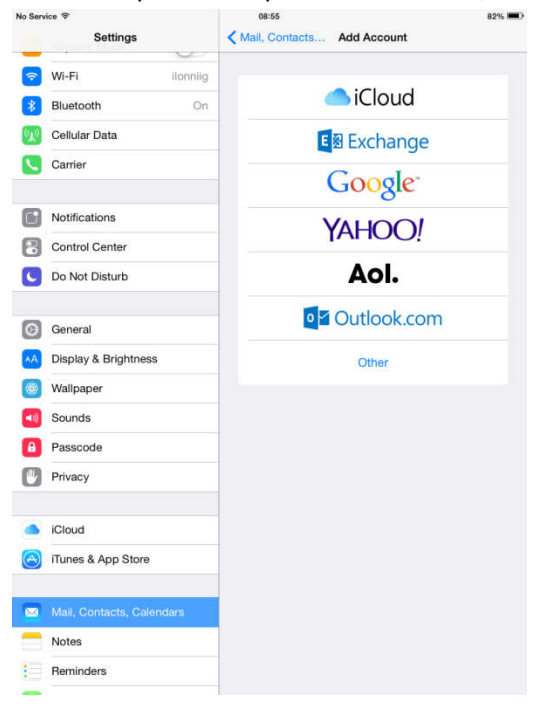

## Из предложенных вариантов выберите Add CalDAV Account.

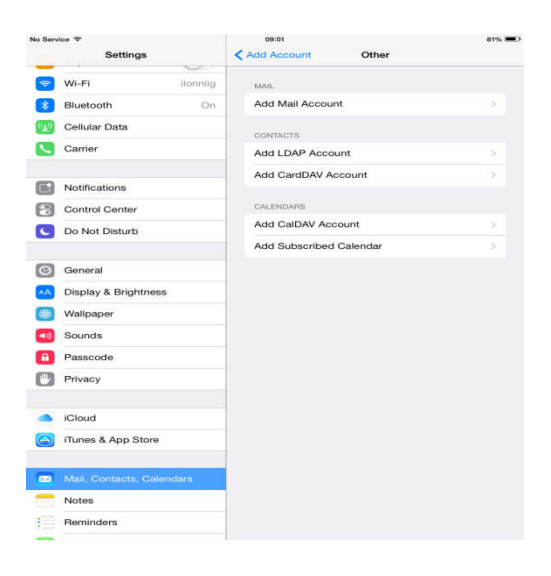

## Заполните требуемые поля.

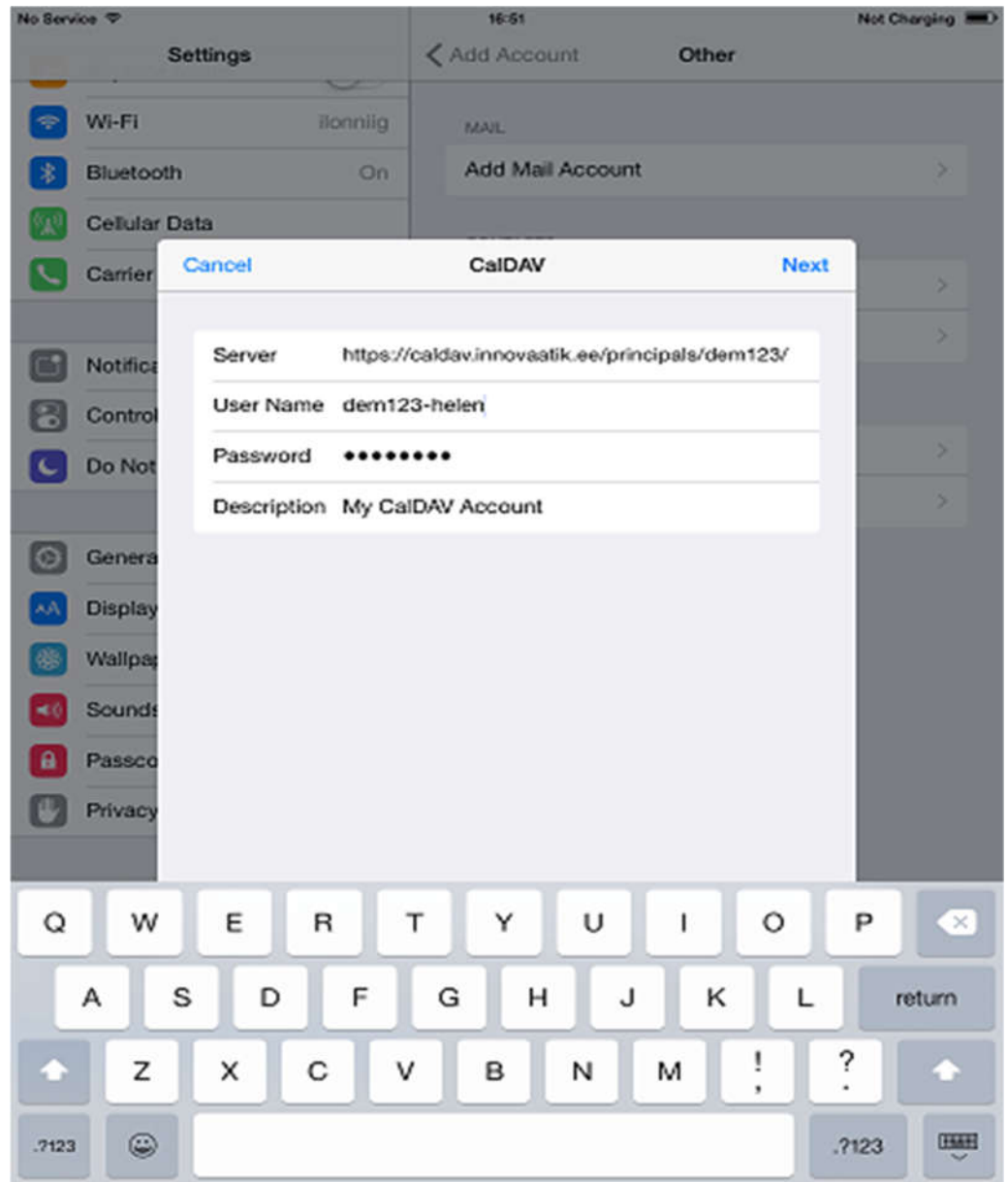

Сервер – <u>https://caldav.innovaatik.ee/principals/dem123/</u> где "dem123" означает ID клиники. User name – ID клиники и имя пользователя врача в программе Hammas в виде "dem123-helen". Password – ваш пароль в программе Hammas.

Свои имя пользователя и пароль можете настроить в программе в «Моих настройках». Заполнение последнего поля по выбору.

| No Service 🗢            |           | 98:62           |            | Not Charging |
|-------------------------|-----------|-----------------|------------|--------------|
| Settings                | < Add     | I Account       | Other      |              |
| 💽 Wi-Fi                 | Ionniig M | AIL.            |            |              |
| Bluetooth               | On A      | dd Mail Account |            | 8            |
| Cellular Data           |           |                 |            |              |
| Carrier Cancel          | c         | alDAV           | Save       | 3            |
|                         |           |                 |            |              |
| Notifice Caler          | idars     |                 |            |              |
| Control E Berni         | nders     |                 | $\bigcirc$ |              |
| Do Not                  |           |                 |            | 2            |
|                         |           |                 |            | 5.           |
| Genera                  |           |                 |            |              |
| Display                 |           |                 |            |              |
| () Walipap              |           |                 |            |              |
| Sounds                  |           |                 |            |              |
| Passco                  |           |                 |            |              |
| Privacy                 |           |                 |            |              |
|                         |           |                 |            |              |
| iCloud                  |           |                 |            |              |
| Munes & App Olive       |           | _               |            |              |
|                         |           |                 |            |              |
| Mail, Contacts, Calenda | rs        |                 |            |              |
| Notes                   |           |                 |            |              |
| Reminders               |           |                 |            |              |

После нажатия Next вам будет показан следующий вариант (см. рисунок).

Переместите кнопки так, как показано на рисунке. Затем нажмите Next.

Календарь программы Hammas теперь синхронизирован с календарем iPhone или iPad.

NB! Данная инструкция предназначена только для врачей, т. е. Можно войти только с паролем врача! Каждый врач видит только свой календарь!